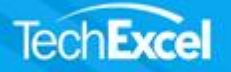

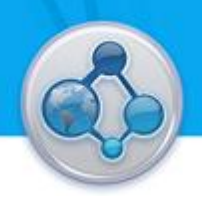

# **Jira Integration**

DevTrack/Jira Integration links DevTrack issues with Jira work items and enables DevTrack and Jira to work together seamlessly to deliver a more complete software development solution.

From Jira issue tracking system you can view the DevTrack issues and related files as Jira work items. When you update any Jira work items, the changes will be available to DevTrack seamlessly, and vice versa. It provides a very simple and intuitive interface. By simple point-and-click administration, you can set up the integration environment from within DevTrack Admin and make the integration work in a very short period of time.

DevTrack and Jira integration includes the following components:

- DevTrack VersionLink Web Service
- DevTrack/Jira Integration Sync Service
- Jira web server/service
- DevSuite Admin Component (DevSuite Admin Client and DevSuite Admin Web Service)

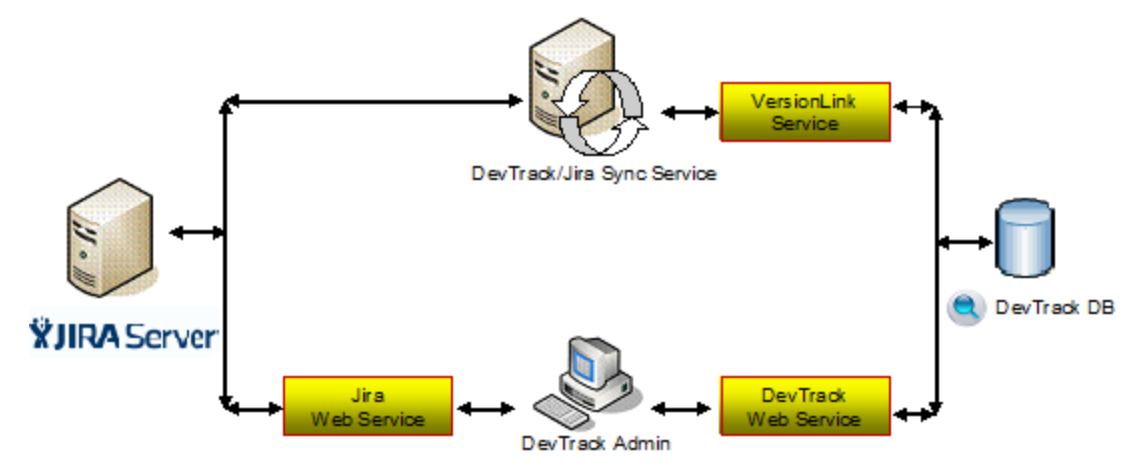

## **DevTrack/Jira Integration Setup**

DevTrack VersionLink enables development organizations to integrate DevTrack projects with third party version control and software management system. DevTrack VersionLink administrative tasks include the installation and configuration of DevTrack VersionLink Service, the DevTrack/Jira integration Sync service, and the configuration of DevTrack/Jira integration in the DevTrack Admin client.

DevTrack/Jira integration and synchronization is made possible by following two components:

DevTrack VersionLink service: Using DevTrack VersionLink Service, development organizations may able to leverage the Jira system with ease and flexibility of DevTrack.

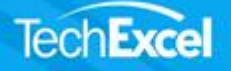

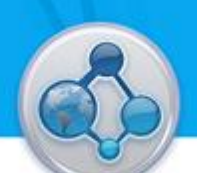

DevTrack /Jira integration Sync service: The DevTrack /Jira integration Sync service synchronizes issue-work item data based on administrator-defined sync rules.

Once these two components are installed and configured, project administrators may define integration and synchronization settings in the DevTrack Admin client.

## Installing TechExcel DevTrack VersionLink Service

System administrators are responsible for installing the DevTrack VersionLink service, the DevTrack/Jira Integration Sync Service, and configuring the DevTrack environment to operate properly.

DevTrack VersionLink service are used to connect DevTrack database to the DevTrack/Jira integration sync service.

To install the DevTrack VersionLink Service.

- 1. Click the DevTrack VersionLink Servcie installer.
- 2. The install shield appears and may take a few moments to load. The welcome to the Install Wizard for DevTrack VersionLink service window appears. Click the Next button. Make sure the DevSuite Application Server and port number are correctly specified. Use the connect button to verify the connection.

| 闄 TechExc              | el DevTrack VersionLink Service - InstallShield Wizard 📃 💷 🗵                                                     |
|------------------------|----------------------------------------------------------------------------------------------------|
| Installing<br>The prog | g TechExcel DevTrack VersionLink Service<br>gram features you selected are being installed.                      |
|                        | Ple Application Server Connection Sta Application Server Info Server name: DevSuite Port: 8228 Connect OK Cancel |
| InstallShield -        | < Back Next > Cancel                                                                                             |

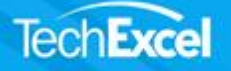

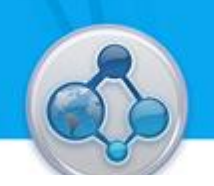

3. Click finish button to finish DevTrack VersionLink service server installation.

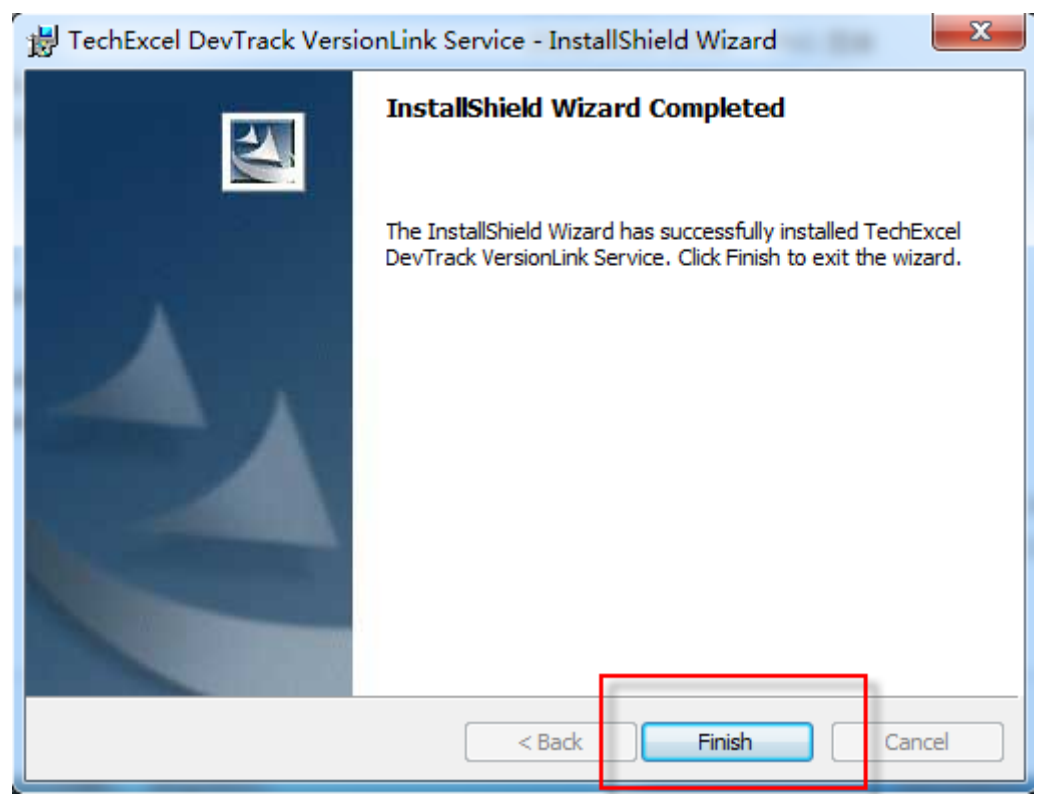

## Installing TechExcel DevTrack/Jira Integration Sync Service

DevTrack/Jira integration sync service synchronizes data between DevTrack issues and Jira work items automatically at administrator pre-defined rules.

To install the DevTrack/Jira Integration Sync service

- 1. Click the DevTrack/Jira Integration Sync Service installer.
- 2. The install shield appears and may take a few moments to load. Click the next button. The license agreement window appears.

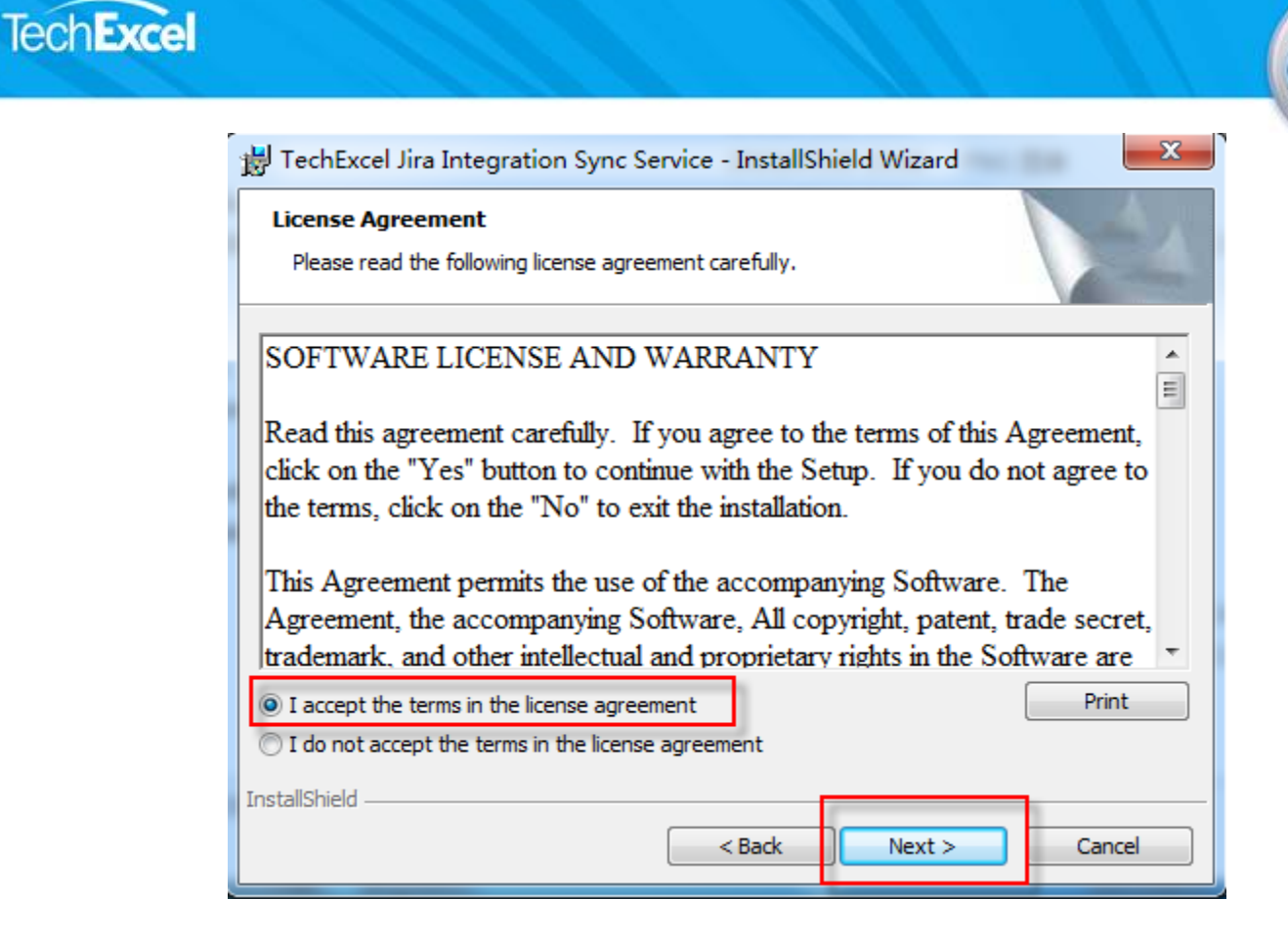

3. Make sure enter the correct customer information.

| B TechExcel Jira Integration Sync Service - InstallShield Wizard | ×      |
|------------------------------------------------------------------|--------|
| Customer Information<br>Please enter your information.           |        |
| User Name:                                                       |        |
| DevSuite                                                         |        |
| Organization:                                                    |        |
| DevSuite                                                         |        |
| Install this application for:                                    |        |
| <ul> <li>Anyone who uses this computer (all users)</li> </ul>    |        |
| Only for me (weihong)                                            |        |
|                                                                  |        |
| InstallShield                                                    |        |
| < Back Next >                                                    | Cancel |

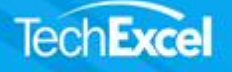

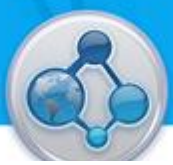

 Click the Next button. The VersionLink web service setting dialog appears. Input correct VersionLink Webservice URL: http://{Servername}/VersionLinkService/JiraIntegrationService.asmx

| 😸 TechExcel Jira Integration Sync Service - InstallShield Wizard 🛛 📼 🖾                                                                      |
|----------------------------------------------------------------------------------------------------|
| Installing TechExcel Jira Integration Sync Service<br>The program features you selected are being installed.                                |
| Please wait while the InstallShield Wizard installs TechExcel Jira Integration  VersionLink Webservice Setting  VersionLink Webservice Info |
| Address: http://DevSuite/VersionLinkService/JiraIntegrationService.asmx Test Connection OK Cancel                                           |
| InstallShield                                                                                                    |

5. Click finish button to finish DevTrack/Jira integration Sync service installation.

| 🗒 TechExcel Jira Integration Sync Service - InstallShield Wizard |                                                                                                    |  |  |  |
|------------------------------------------------------------------|----------------------------------------------------------------------------------------------------|--|--|--|
| <b>E</b>                                                         | InstallShield Wizard Completed                                                                                                   |  |  |  |
|                                                                  | The InstallShield Wizard has successfully installed TechExcel<br>Jira Integration Sync Service. Click Finish to exit the wizard. |  |  |  |
|                                                                  | Note: This service should be started manually.                                                                                   |  |  |  |
|                                                                  |                                                                                                    |  |  |  |
|                                                                  | < Back Finish Cancel                                                                                                    |  |  |  |

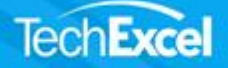

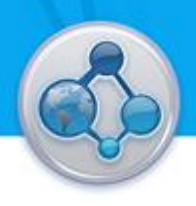

## **Configure Jira integration Setting in DevSuite Admin**

Project administrator may use controls in DevTrack Admin to enable current DevTrack project to be integrated with Jira defect tracking system.

To enable Jira defect tracking system integrate with current DevTrack project:

1. Open development project, select Advanced features > Defect Tracking System Integration > General settings from tree panel.

2. When user clicked the Change... button, we pop up the following dialog to allow user to select a third party defect tracking system for integration. Users may select Jira from defect tracking system dropdown list.

| DevSuite Admin - Development San                                                                                                    | nple                                                                                                    |   |
|----------------------------------------------------------------------------------------------------|----------------------------------------------------------------------------------------------------|---|
| File Edit View Tool Help                                                                                                    |                                                                                                    |   |
| 🔁 🖻 🐗 🛛 😰 👫 🖻                                                                                                    | 🛍 🎗 🖪 M 🔡 😡                                                                                                    | 3 |
| Basic Setup     Project Base Settings     Project Base Settings     Workflow     SubPlan Settings     Advanced Features     Advanced Features     Advanced Features     Advanced Features     Personal Folders     Personal Folders     DevTrack Offline     Personal Folders     Subproject Settings     DevTrack Offline     Subproject Settings     Defeat Tracking System Intel     General Settings     Enterprise Edition Features | Defect Tracking System Intergration         Change         Refer as         Other         Defect Tracking System Integration         Image: Defect Tracking System Integration         Image: Defect Tracking System Integration Settings         Defect Tracking System Integration Settings         Defect Tracking System Integration Settings         Defect Tracking System Integration Settings         Image: Defect Tracking System Integration Settings         Defect Tracking System Integration Settings         Image: Defect Tracking System Integration Settings         Image: Defect Tracking System Integration Settings         Image: Defect Tracking System Integration Settings         Image: Defect Tracking System Integration Settings         Image: Defect Tracking System Integration Settings         Image: Defect Tracking System Integration Settings         Image: Defect Tracking System Integration Settings         Image: Defect Tracking System Integration Settings         Image: Defect Tracking System Integration Settings         Image: Defect Tracking System Integration Settings         Image: Defect Tracking System Integration Settings         Image: Defect Tracking System Integration Settings         Image: Defect Tracking System Integration Settings         Image: Defect Tracking System Integratin Setings         Ima |   |

- 3. After enabled third party defect tracking system integration and selected Jira defect tracking system, two pages will be displayed in the feature tree.
  - Jira System Setting
  - Jira Project Integration

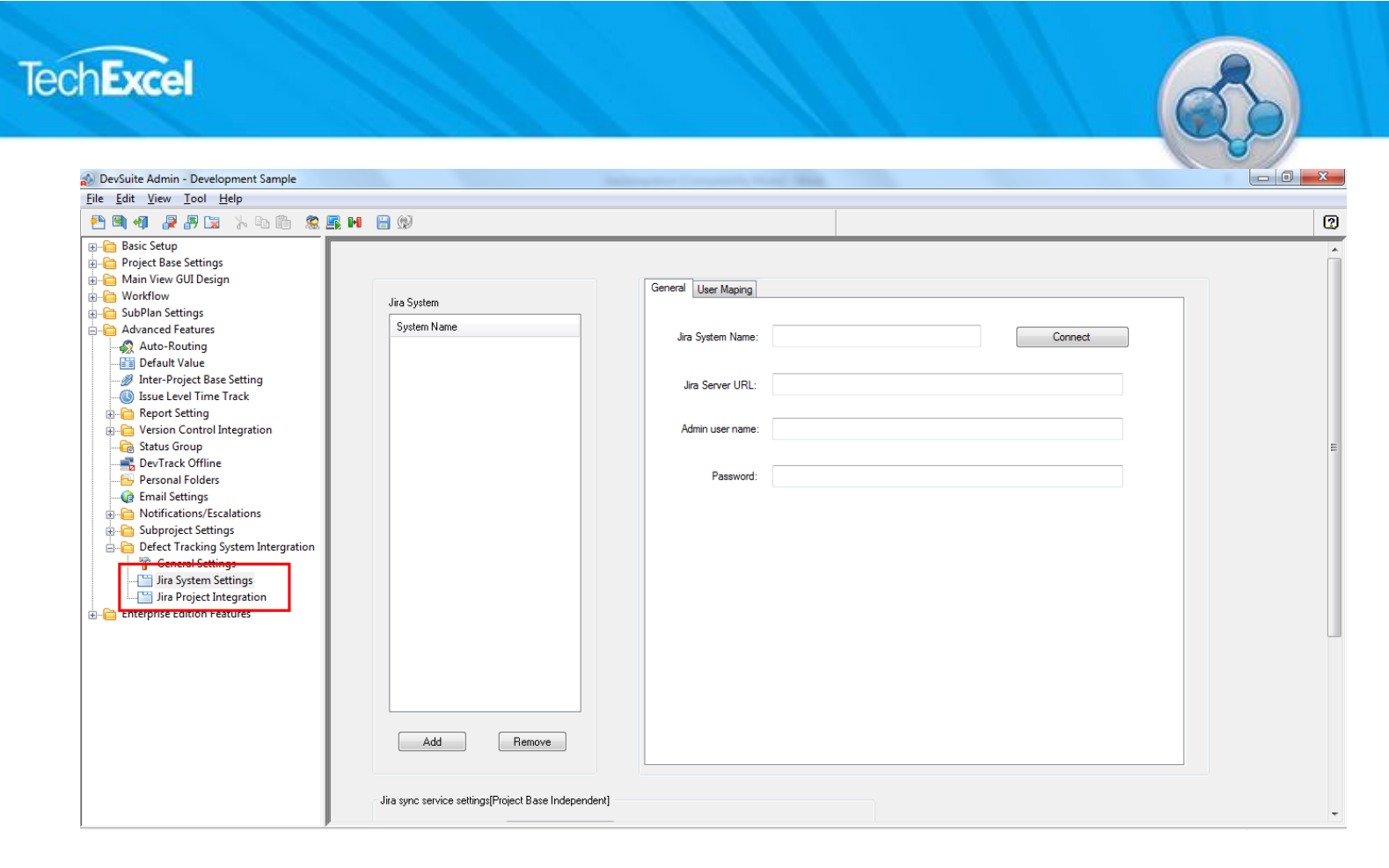

## Jira System Settings Page

Users may define Jira system settings under general section of 'Jira system setting' page.

- One Jira System can work for multiple DevTrack project.
- One DevTrack project may be integrated with multiple Jira System.
- 1. In the General tab, user may define a Jira system name and specify the Jira system web server URL. You need to enter the Jira administrative user name and password to connect Jira server.

User can enable Sync service for current DevTrack project once the Jira system setup is complete.

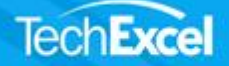

| 🔊 DevSuite Admin - Sample Development Project - De      | evTrack                                              |                              | _ 0                      |
|---------------------------------------------------------|------------------------------------------------------|------------------------------|--------------------------|
| <u>File Edit View Tool H</u> elp                        |                                                      |                              |                          |
|                                                         |                                                      |                              |                          |
| □ □ □ □ □ □ □ □ □ □ □ □ □ □ □ □ □ □ □                   |                                                      |                              |                          |
| Project Base Settings                                   |                                                      | General User Mapping         | 1                        |
| 🗄 📋 Main View GUI Design                                | Jira System                                          | 1                            |                          |
| ⊕- 🛅 Workflow                                           | System Name                                          |                              |                          |
| H → SubPlan Settings                                    | Jira Sync System                                     | Jira System Name:            | Jira Sync System Connect |
|                                                         |                                                      |                              |                          |
| Default Value                                           |                                                      |                              |                          |
|                                                         |                                                      | Jira Server URL:             | http://localhost:8080    |
| Ssue Level Time Track                                   |                                                      |                              |                          |
| Report Setting                                          |                                                      | Admin user name:             | techexcel_demo           |
| Status Group                                            |                                                      |                              |                          |
| DevTrack Offline                                        |                                                      |                              |                          |
|                                                         |                                                      | Password:                    | ••••••                   |
| email Settings                                          |                                                      |                              |                          |
| Image: Subgraphic Settings                              |                                                      |                              |                          |
| General Settings                                        |                                                      |                              |                          |
| Sub-Project Status                                      |                                                      |                              |                          |
|                                                         |                                                      |                              |                          |
| Sub-Project Custom Fields                               |                                                      |                              |                          |
| - 1 Sub-Project Issue Type                              |                                                      |                              |                          |
| Derect Tracking System Integration     Seperal Settings |                                                      |                              |                          |
| Jira System Settings                                    |                                                      |                              |                          |
| 🔚 Jira Project Integration                              |                                                      |                              |                          |
| Enterprise Edition Features                             |                                                      |                              |                          |
|                                                         |                                                      |                              |                          |
|                                                         |                                                      |                              |                          |
|                                                         |                                                      |                              |                          |
|                                                         | Add Remove                                           |                              |                          |
|                                                         |                                                      |                              |                          |
|                                                         |                                                      |                              |                          |
|                                                         | Jira sync service settings[Project Base Independent] |                              |                          |
|                                                         |                                                      |                              |                          |
|                                                         | Refer to the service as :                            |                              |                          |
|                                                         |                                                      |                              |                          |
|                                                         | Sync time interval(sec): 0                           |                              |                          |
|                                                         |                                                      |                              |                          |
|                                                         | Sync Service Status for<br>Current Baient Bases      | Enable Jira sund service for | this project             |
|                                                         | Cullent Ploject base.                                |                              |                          |
|                                                         |                                                      |                              |                          |
|                                                         |                                                      |                              |                          |
|                                                         |                                                      |                              |                          |
|                                                         |                                                      |                              |                          |
|                                                         |                                                      |                              |                          |
|                                                         |                                                      |                              |                          |
|                                                         |                                                      |                              |                          |
|                                                         |                                                      |                              |                          |

2. Using controls in User Mapping tab, user may define the user mapping between DevTrack project and Jira system.

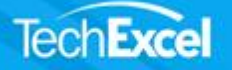

| lira System<br>System Name<br>Jira Sync System | Genera User Maping<br>Map Jira User to DevTrack                       |  |
|------------------------------------------------|-----------------------------------------------------------------------|--|
|                                                | User Mapping                                                          |  |
|                                                | Jira User: user2<br>DevTrack User: william-n (William Neil)           |  |
|                                                | Canecl                                                                |  |
|                                                | Default DT user if there is no user mapped<br>terry-i (Terry Johnson) |  |
| Add                                            | Remove                                                                |  |

## **Jira Project Integration Page**

1. Jira Project Integration page | General:

Using controls in the General tab, the project administrator may enable Jira system integrate with DevTrack project, define synchronization rules, and define mapped DevTrack project options.

Users may click '...' to select one Jira system to integrate with current DevTrack project space. One Jira system may have one or multiple Jira project. Users may use check box to enable Jira project space to be integrated with current DevTrack project, only those tasks in the selected space will be synced.

The 'Issue type of Jira to link with' dropdown box displays Jira issue types available in the Jira project. User can select an available issue type from the Jira project to link with the current DevTrack task.

User may define a default Jira issue prefix in the title prefix text box.

Create DevTrack tasks from non-linked Jira issues --- Enable to create new DevTrack tasks for those Jira issues, which are not linked with any DevTrack task yet. If checked, new DevTrack task will be created from those non-linked Jira issues whose status has a mapped DevTrack status.

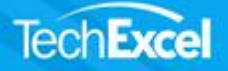

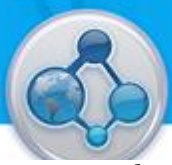

Re-create a Jira issue if a previous Jira issue has been deleted --- Enable to create new Jira issues for those DevTrack tasks, which are not linked with any Jira issues yet.

Delete the linked Jira issue when deleting a DevTrack task ---- If checked, the linked Jira issue will be deleted when you delete a DevTrack task.

Conflict resolution rule --- It is possible that a DevTrack issue and its linked Jira issues can be modified simultaneously, or are out of sync. If this happens, we need a rule to decide which change should take preference. There are two options: either "DevTrack overwrites Jira" or "Jira overwrites DevTrack".

Server time difference in hours – Define the time difference between DevTrack application server and Jira server.

Mapped DevTrack project option allow user select one or multiple DevTrack project space for Jira issue synchronizations. The 'Default folder for Jira issue sync' dropdown list displays all the child folders and release backlog folders available in selected project space. The selected DevTrack project folder serves as the default folder for all Jira issues created by the synchronization process.

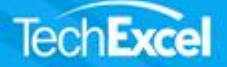

| hExcel                                                                                                    |                                                                                                 | 6                                                                                                    |  |
|----------------------------------------------------------------------------------------------------|-------------------------------------------------------------------------------------------------|----------------------------------------------------------------------------------------------------|--|
|                                                                                                    |                                                                                                 |                                                                                                    |  |
| DevSuite Admin - Jira                                                                                                    |                                                                                                 |                                                                                                    |  |
|                                                                                                    |                                                                                                 |                                                                                                    |  |
| Basic Setup     Introduction     Account Types     Project Base Members     Project Base Settings     Project Base Administration     Account Types     Project Base Administration     Account Types     Project Base Administration     Account Types     Project Base Administration     Applicable Product/version     Project Base Settings     Project Base Settings     Project Base Setting     Project Base Setting | Jira System<br>Jira System<br>Select Jira Project for<br>Project Name<br>JiraPro 1<br>JiraPro 2 | Centered       date Redds       Field Mag       DT Choice Mag       date Choice Mag       Centere Field         The lasser Type of June to link with       Image       image         June saue prefix for this poper:       Image         Synchronization rules       Image       Image         Centered       Area Daw Toch task from non-triked June issue has been deleted       Image       Image         Context et als issues of a previously Inded June issue has been deleted       Image       Image       Image         Context et als issues of a previously Inded June issue       Image       Image       Image         Context et als issues of a previously Inded June issue has been deleted       Image       Image       Image         Context et the Index June issue when deleting a Dew Track task:       Image       Image       Image       Image         Context et the Index June issue when deleting a Dew Track task:       Image       Image |  |
|                                                                                                    |                                                                                                 |                                                                                                    |  |

2. Jira Project Integration page |Jira fields

This page displays the Jira issue field information. Jira field types include number, string, user, and datetime.

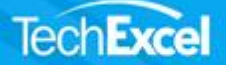

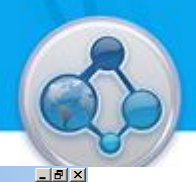

| 🔊 DevSuite Admin - Jira                                                                                                    |                                                            |                                                                                                    |                                                                                                    |
|----------------------------------------------------------------------------------------------------|------------------------------------------------------------|----------------------------------------------------------------------------------------------------|----------------------------------------------------------------------------------------------------|
| File Edit View Tool Help                                                                                                    |                                                            |                                                                                                    |                                                                                                    |
|                                                                                                    |                                                            |                                                                                                    | 2                                                                                                    |
|                                                                                                    | Jira System Ira System I<br>Select Jira Project for Refrah | General Jra Fields Field Map DT Choice Map Jra Choice Map Jra Choice Map Jra Choice Map Jra Choice Map Jra Choice Map Jra Choice Map Jra Choice Map Gyregatetimeorig 2 Organi Estimate aggregatetimeorig 2 Organi Estimate aggregatetimatetimeorig 2 Organi Estimatetimeorig 2 Organi E | Image: Create Rule       Image: Create Rule         Type       Image: Create Rule         number       Image: Create Rule         number       Image: Create Rule         number       Image: Create Rule         number       Image: Create Rule         user       Image: Create Rule         user       Image: Create Rule         user       Image: Create Rule         user       Image: Create Rule         user       Image: Create Rule         user       Image: Create Rule         Dev Track poject space Identifier field in Jira       Image: Create Rule         Field Choice Image: Create Rule       Image: Create Rule         Field Choice Image: Create Rule       Image: Create Rule         Image: Create Rule       Image: Create Rule         Image: Create Rule       Image: Create Rule         Image: Create Rule       Image: Create Rule         Image: Create Rule       Image: Create Rule         Image: Create Rule       Image: Create Rule         Image: Create Rule       Image: Create Rule         Image: Create Rule       Image: Create Rule         Image: Create Rule       Image: Create Rule         Image: Create Rule       Image: Create Rule         Image: Create Rule |
| Sprint Status Sprint Status Sprint Distor Fields Sprint Lissue Type General Settings Use System Intergration General Settings Use System Settings |                                                            |                                                                                                    |                                                                                                    |
| · '⊒' Jra Project Integration<br>(∄ Enterprise Edition Features                                                                                   | ٩                                                          |                                                                                                    | в                                                                                                    |
| , ,                                                                                                    |                                                            |                                                                                                    |                                                                                                    |

Jira project identifier in this project base: User can define an identifier and only task with the selected field choices will be synced to Jira project.

- If the selected DevTrack field is not mapped to a Jira field, create a new Jira issue will be synced to DevTrack project and the synced DevTrack task field value is the selected choice. (If selected multiple choices, field value will be set to the first one.)
- If the selected DevTrack field is mapped to a Jira field, we only allow user to map field choice based on the selected identifier field choice. For example, in the DT Choice Map page tab, only the selected choices will be listed for mapping; in the Jira Choice Map page tab, only the selected choice will be listed when user map field choices.

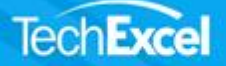

| n - Sample Development Project -                                                                                                    | DevTrack                                                                                                   |                                                                                                    |                                                                                                    |                    |
|----------------------------------------------------------------------------------------------------|----------------------------------------------------------------------------------------------------|----------------------------------------------------------------------------------------------------|----------------------------------------------------------------------------------------------------|--------------------|
| File Edit View Tool Help                                                                                                    |                                                                                                    |                                                                                                    |                                                                                                    |                    |
|                                                                                                    |                                                                                                    |                                                                                                    |                                                                                                    |                    |
| Image: Skill set management       Image: Skill set management         Image: Skill set management       Image: Skill set management         Image: Skill set ma                                                                                                    | Jira System Jira Sync System<br>Select Jira Project for Integration Project Name<br>project-1<br>project_2 | General     Jira Fields     Field Map     DT Choice Map     Jira Choice Map       Jira fields     ID     Name       aggregatelimesti     Σ Remaining Estimate       aggregatelimestent     Σ Time Spent       assignee     Created       creator     Created       creator     Creator       customfield_10000     DT Space       customfield_10002     s1       description     Description | ap Create Rule                                                                                                    | Y                  |
| Inter Hrouss Jetung     Inter Hrouss Jetung     Report Setting     Report Setting     Status Group     DevTrack Offline     Personal Folders     Email Settings     Motifications/Escalations     Sub-Project Status     Sub-Project Status     Sub-Pro |                                                                                                    | Jira project identifier in this project base Progress Status Applicable choices for this project base Choice QA Review Choiced - Dropped QA Verification Closed - Dropped In Progress To be reviewed To be assigned                                                                                                    | DevTrack porject space identi<br>Resolution<br>Applicable choices for this proj<br>Field Choice Mapped Dev<br>Fixed<br>Done<br>Wont Do<br>Wont Do<br>Wont Fix<br>Duplicate<br>Incomplete<br>Cannot Repr | fier field in Jira |

DevTrack project space identifier field in Jira: User can define an identifier and only the task with selected field choices that will be synced to DevTrack project.

- If the selected Jira field is not mapped to a DevTrack field, when create a new DevTrack task, it will be synced to Jira project and the synced Jira issue identifier field value is the selected choice. (If selected multiple choices, field value will be set to the first one.)
- If the selected Jira field is mapped to a DevTrack field, we only allow user to map field choice based on the selected (mapped) identifier field. For example, in the Jira Choice Map page tab, only the selected (mapped) choices will be listed for mapping; in the DT Choice Map page tab, only the selected (mapped) choice can be listed when user map the field choices.

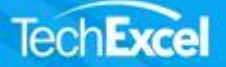

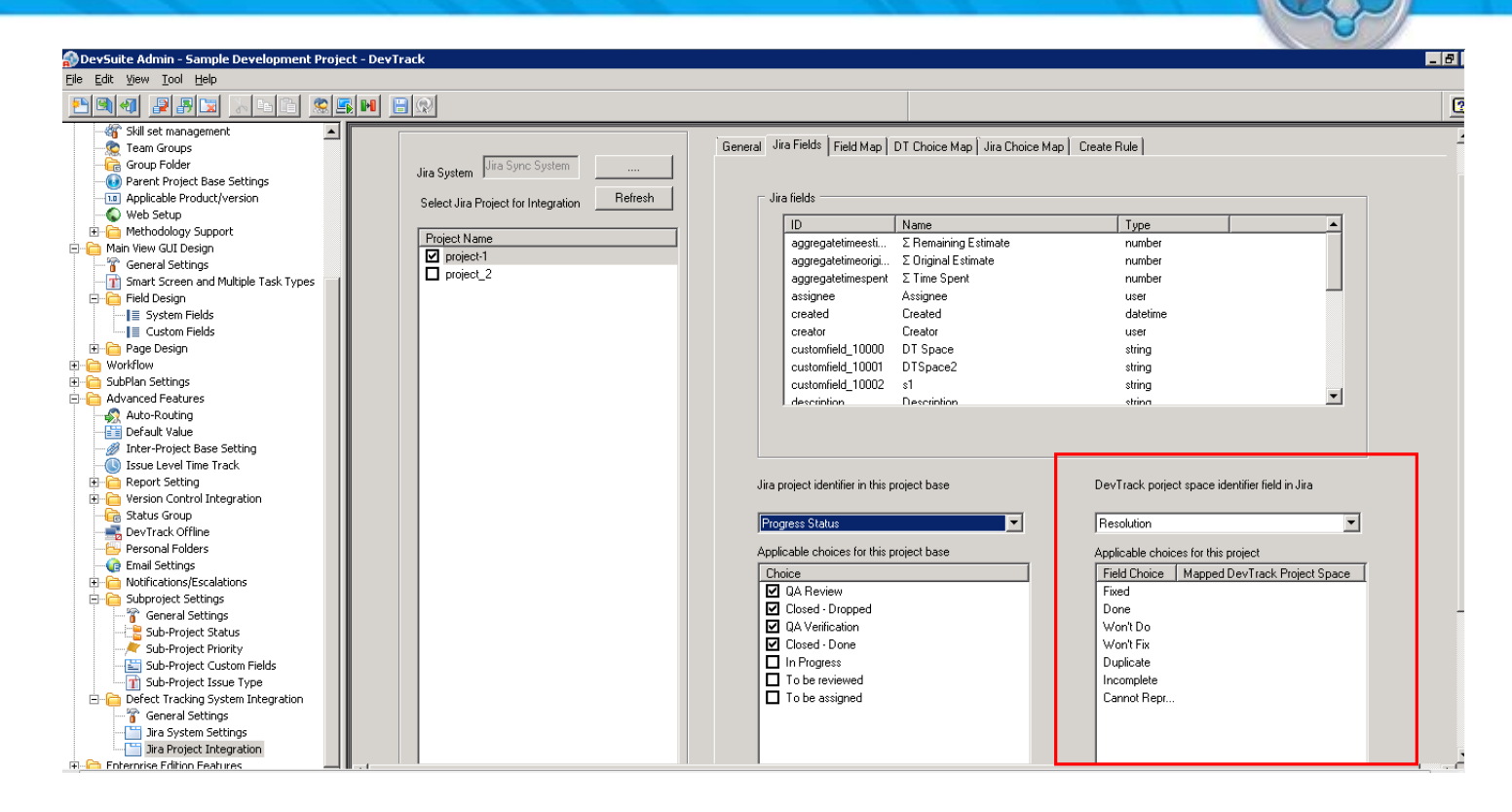

#### 3. Jira Project Integration page| Field Map

User can map any of the DevTrack task field to a Jira issue field. The mapped fields should have the same type, for example, DevTrack text field should map to Jira issue text field, and DevTrack multiple-choice field should map to Jira issue enumerated field. You cannot map a text field to a multiple-choice field. To map a field, you may click the 'Map" button or simply double click on an item to pop up the mapping dialog.

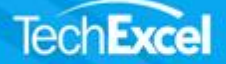

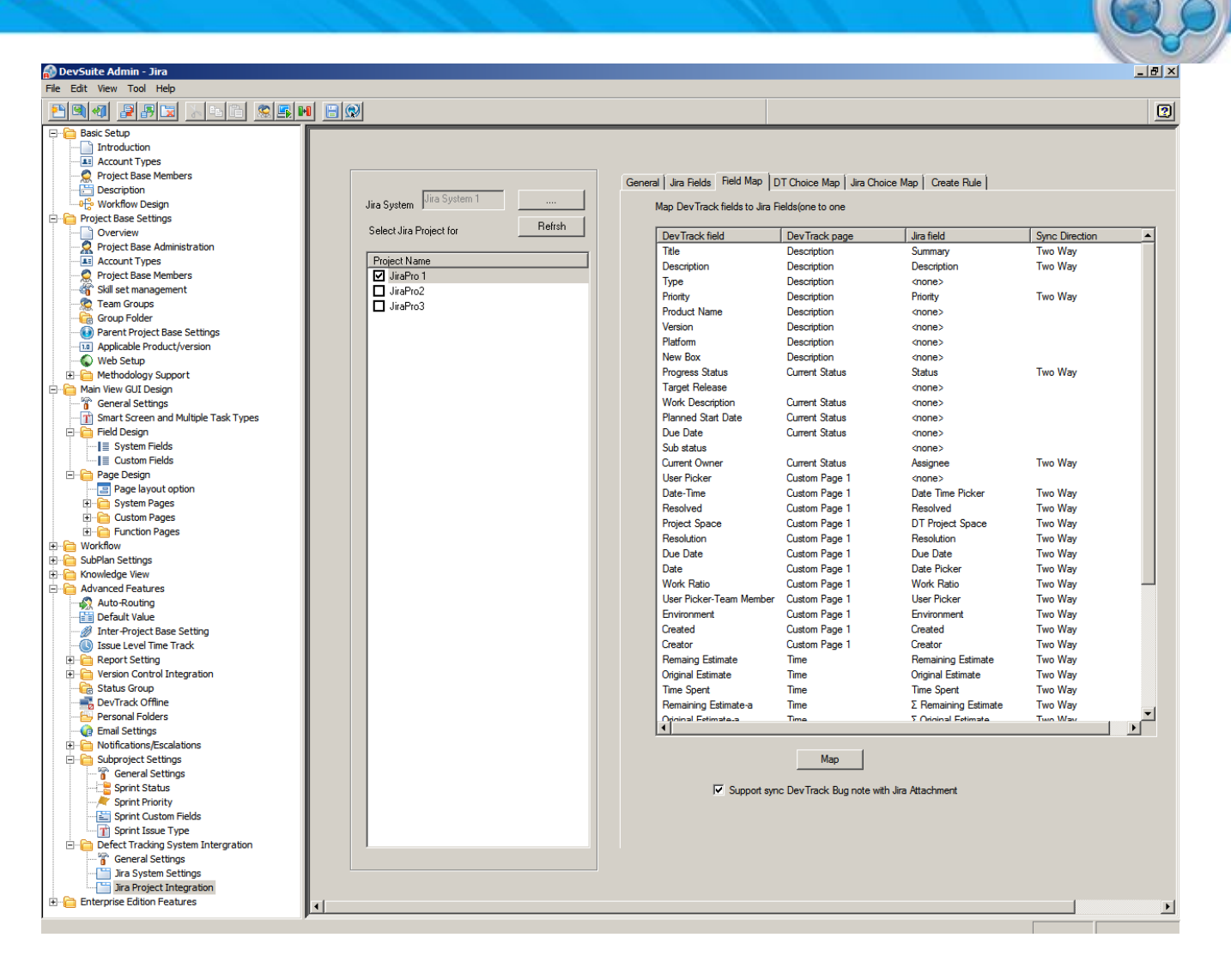

User may define the Sync directions for each pair of DevTrack task field and Jira issue field with the following options:

- Two-way: This is the default sync method where synchronization happens both from DevTrack project to Jira project and from Jira project to DevTrack project.
- DevTrack to Jira Only: If you choose this option, the synchronization for the selected pair of fields is one-way synchronization. Only the changes of the selected DevTrack field can be synchronized to Jira project.
- Jira to DevTrack Only: If you choose this option, the synchronization for the selected pair of fields is only from Jira project to DevTrack project.
- No sync: If you choose this option, the synchronization for the selected pair of fields is completely disabled.

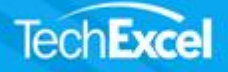

| log                              |   |  |
|----------------------------------|---|--|
| DevTrack field:                  |   |  |
| Description                      |   |  |
| Jira field:                      |   |  |
|                                  | - |  |
| Synchronization                  |   |  |
|                                  | • |  |
| NO Sync                          |   |  |
| Two Way<br>DeuTrack to Jira Oplu |   |  |
| Deviracy to bira Offiy           |   |  |

### 4. Jira Project Integration page | DT Choice Map

This page enable user to map the choice options available from a DevTrack task field to a Jira issue field.

- To map the choices, select a mapped field in the first list section, and the second list will display the choices of the selected field.
- Click the "Map" button or double click an item in the second list to pop up the mapping dialog. You do not need to map every choice. User may define a default choice in the combo box at the bottom of the page for the current field. The default value is used only for creating new Jira work item through the DevTrack/Jira Sync service.

| n DevSuite Admin - Sample Developmen                                                                                                    | nt Project - DevTrack                                                                                                    |          |
|----------------------------------------------------------------------------------------------------|----------------------------------------------------------------------------------------------------|----------|
| Eile Edit View Tool Help                                                                                                    |                                                                                                    |          |
|                                                                                                    |                                                                                                    | <u>2</u> |
| Basi Setup     Desci Setup     Desci Setup     Desci Totuducion     Account Types     Description     Description     Description     Description     Description     Description     Description     Description     Description     Description     Default Value     Default Value | Jira System       Ira System       General       Jira Fields       DevTrack fields       to choice of jira fields         Project Name       Project 1       Project 1       Project 2       Mape choice of DevTrack fields       Use Fields       To choice of jira fields         Project 1       project 2       Project 1       Project 1       Project 2       Project 1         Project 2       Project 1       Project 1       Project 1       Project 1         Project 2       Project 1       Project 1       Project 1         Project 2       Project 1       Project 1       Project 1         Project 2       Project 1       Project 1       Project 1         Project 1       Project 1       Project 1       Project 1         Project 2       Project 1       Project 1       Project 1         Map DevTrack Field Choice       Jira Field Choice       Jira Field Choice         Urgent       High       High       High         Medium       Low       Low       Low         Default DevTrack choice       Urgent       Map |          |
|                                                                                                    |                                                                                                    |          |

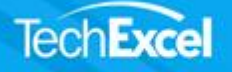

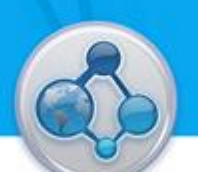

5. Jira Project Integration page | Jira Choice Map

Using controls in Jira Choice Map page, user may define the field choice mapping from a Jira work item field to a DevTrack task field.

| 🔊 DevSuite Admin - Sample Developm                                                                                                    | ent Project - DevTrack                                                                                |                                                                                                    |                                   |   |
|----------------------------------------------------------------------------------------------------|----------------------------------------------------------------------------------------------------|----------------------------------------------------------------------------------------------------|-----------------------------------|---|
| <u>File E</u> dit <u>V</u> iew <u>T</u> ool <u>H</u> elp                                                                                                    |                                                                                                    |                                                                                                    |                                   |   |
| <b>PQ4 PK</b> > 56                                                                                                    |                                                                                                    |                                                                                                    |                                   | C |
| Basic Setup     Introduction     Introduction     Basic Setup     Introduction     Basic Setup     Description     Description     Workflow Design     Workflow Design     Workflow Wew GUI Design     Workflow     SubPlan Settings     Moreau Value     Moreau Value     Description     Description     Defect Tracking     Defect Tracking     Defect     Defect     Defect     Defect     Defect     Defect     Defect     Defect     Defect | Jira System Jira Sync System<br>Select Jira Project for Refish<br>Project Name project-1<br>project_2 | General Jira Fields   Field Map   DT Choice<br>Map choice of Jira fields to choice of<br>Mapped fields with multiple choices<br>Jira Field<br>Priority<br>Status<br>Map Jira choice to DevTrack choices<br>Jira Field Choice<br>Highst<br>High<br>Medium<br>Low<br>Lowest<br>Default Jira choice | s Map Jira Choice Map Create Rule |   |

6. Jira Project Integration page| Create Rules

Task can be automatically created between Jira project and DevTrack project depend on the selected statues and conditions.

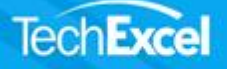

| 🏠 DevSuite Admin - Sample Developmen                                                                                                    | t Project - DevTrack                                                                                         |                |                                                                                                    |                                                                                                    |                             | - 8      |
|----------------------------------------------------------------------------------------------------|----------------------------------------------------------------------------------------------------|----------------|----------------------------------------------------------------------------------------------------|----------------------------------------------------------------------------------------------------|-----------------------------|----------|
| <u>Eile E</u> dit <u>View T</u> ool <u>H</u> elp                                                                                                    |                                                                                                    |                |                                                                                                    |                                                                                                    |                             |          |
|                                                                                                    |                                                                                                    |                |                                                                                                    |                                                                                                    |                             | <u>[</u> |
| Basic Setup     Introduction     Basic Setup     Introduction     Basic Setup     Introduction     Basic Setup     Description     Poject Base Members     Description     Poject Base Members     Description     Poject Base Settings     Poject Base Settings     SubPlan Settings     Default Value     Junter-Project Base Setting     Default Value     Junter-Project Base Setting     Default Value     Description     Description     Description     Description     Description     Description     Description     Description     Default Value     Description     Description     Description     Description     Description     Description     Description     Description     Description     Description     Description     Default Value     Description     Description     Description     Default Value     Description     Description     Default Value     Description     Default Value     Description     Description     Default Value     Description     Default Value     Description     Default Value     Description     Default Value     Description     Default Value     Default Value     Default Value     Default Value     Description     Default Value     Default Value | Jira System Jira Sync System<br>Select Jira Project for Refrsh<br>Project Name<br>☑ project-1<br>□ project_2 | Refish General | General Jira Fields Field Map DT Choice                                                                                       | tap     Jira Choice Map     Create Rule       C     Create issue for all statuses       tes when certain status and conditions in DevTrack have been reached       Create Jira Issue     Condition       Yes     No       Yes     No       Yes     No       Yes     No       Yes     No |                             |          |
|                                                                                                    |                                                                                                    |                | Josed - Done<br>Progress<br>o be reviewed<br>o be assigned<br>w DevTrack bug condition<br>Enable automatically create DevTran | Yes<br>Yes<br>Yes<br>Ck Issues when certain status and c                                                                                                    | No<br>No<br>No<br>No        |          |
|                                                                                                    |                                                                                                    |                | ira Issue status o Do<br>o Do<br>orne A Progress                                                                              | Create DevTrack issue<br>Yes<br>Yes<br>Yes                                                                                                    | Condition<br>No<br>No<br>No |          |

If the 'create issues for only selected statuses' option is chosen, using controls in triggered new issue dialog, user may define new Jira/DevTrack task creation rules based on field choices.

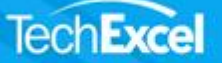

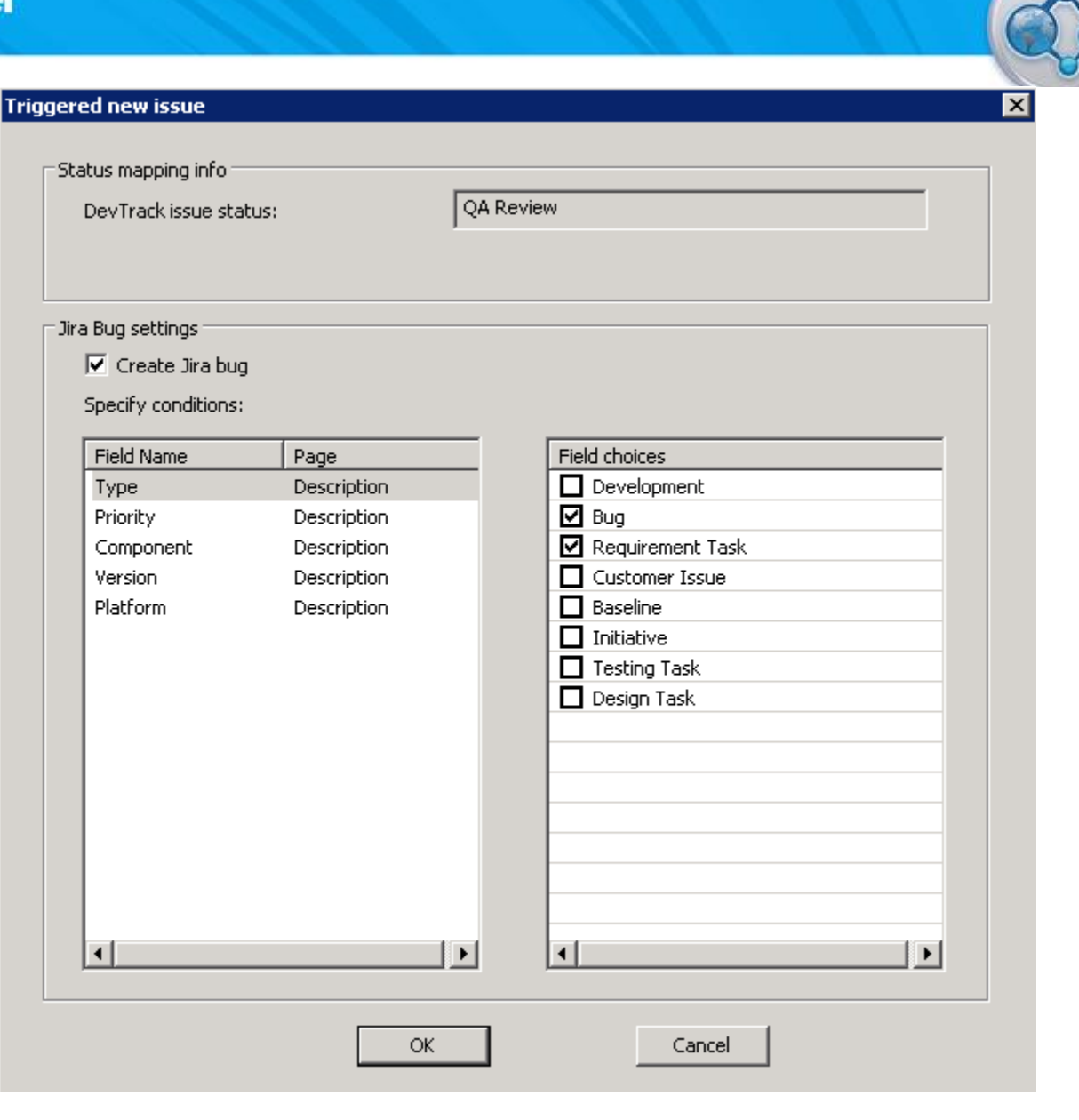